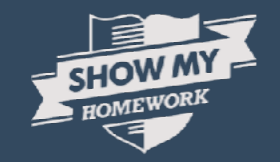

## A Parent's Guide to Show My Homework

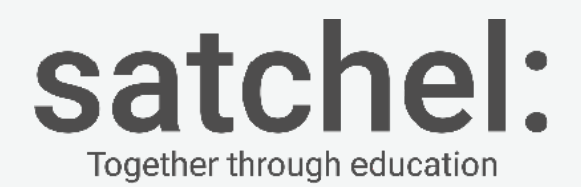

## What is Show My Homework

| Parameter a setti | · Gelest a type                                 | +11 samicas                             | elfe cetta                                    | elect a total log                 | · Au danses                            |                                              |
|-------------------|-------------------------------------------------|-----------------------------------------|-----------------------------------------------|-----------------------------------|----------------------------------------|----------------------------------------------|
| Prev Nest Today   | )                                               | abes) Homework, 🔳 Class                 | May 30th - Jun 5th, 20<br>Test                | 116 🗂                             |                                        |                                              |
| Monday<br>VXN May | Tuesday<br>B1st May                             | Wednesday                               | Thursday<br>2nd jun                           | Friday<br>Brityun                 | Saturday<br>Alf-Jun                    | Sunday<br>Sith Jum                           |
| tox<br>Mistory    | Barts<br>Martin<br>Mcc. 8, etcent               | ax<br>Childenabia<br>asys consta        | RF<br>Registr<br>Get Linescov                 | Tinkin<br>Tinkin<br>Tinkin        | Holizen<br>Geography<br>Mrc. A. Matter | 89<br>Logi ((h<br>Hert Someon)               |
| tax<br>Madra      | Contex<br>Materies<br>Marches<br>March Addreset | Berli<br>Matta<br>Mes. K. Schutt        | Bend<br>Frank<br>Um 4 Abros                   | AX<br>angles<br>an Litti mus      | Britis<br>Tranch<br>Mar / Append       | Baskill<br>Freezol<br>Urit Al Jacobs         |
| 10X<br>Mene       | 10/Geo<br>Geography<br>Mits A. Abbert           | Owis<br>Computing<br>Mrs. A. kotost     | Burtill<br>Constructing<br>Mirturi, A. Anna L | titik<br>Maitris<br>Sarik Jahnsoy | Ber13<br>Maths<br>Mays A. 20092        | Red15<br>NAMES<br>Mrs. 6. ADDON              |
| 112<br>Matha      | 10/5eo<br>Geography                             | TSICams<br>Computing<br>Mrs. 6. Acessor | YINGern<br>Coernpaiting<br>Laster Nation      | tāx<br>Musie<br>savo Morrey       | Deets<br>Ecompeting<br>Wrs_A.Abovin    | Comporting<br>Comporting<br>Mrs. A. Augusta  |
| BettS<br>French   | Berti<br>Sialogy                                | 11/Com<br>Compatine<br>Work A Assen     | Bart11<br>Matters<br>Matters & Amouto         | 10X<br>Martin<br>N/ 7, Montay     | Evicen<br>Cemputing<br>Nes A Motors    | tirCom<br>Computits<br>Nes A Attoor          |
| No. A. Abbett     |                                                 | Betth<br>French<br>Sar, A. abbett       | Don's<br>Comparing<br>Min: A Abbot:           | 105<br>Music<br>MCP. Mancey       | th/Gam<br>Camputing<br>birs, A. Accord | thiCam<br>Computing<br>Sales A. (2009)       |
|                   |                                                 | 1                                       | 11/Com<br>Computing<br>Mrs. A. Alsoel         | SH<br>EngSoli<br>Mr3, Scientifi   | Bett9<br>French<br>NHS & ADDOIT        | Bertill<br>Frenstitt<br>Bitts. S. Additional |
|                   |                                                 |                                         | 11/Com<br>Computing<br>strip A Attention      |                                   |                                        |                                              |

A simple online solution for students and parents to view homework details and upcoming deadlines.

Mobile apps and notifications ensure you always know what homework your child has and when it's due.

AND THE PARTY THE PARTY THE PARTY PARTY OF

## How Show My Homework can Help You

## Get notifications straight to your phone

See when homework has been submitted and the grades awarded for it.

Visibility - See exactly how much homework has been set and when it's due

## More Than One Child?

More than one child at the school? Don't worry they'll appear on the same page.

| IRGIN 후 13:05 🗼 35% 💶                        |                                                |                                               |                                                           |                                             |
|----------------------------------------------|------------------------------------------------|-----------------------------------------------|-----------------------------------------------------------|---------------------------------------------|
| Select profile ③<br>Hello Mr. Breadstick     | Mr. Berry Breedstick<br>Welcome                | ≌7 Home<br>Select student                     |                                                           |                                             |
| Billy Breadstick<br>Homework due this week   | Select student Select student Billy Breadstick | Select a student to view their homework accou | nt<br>ing elit. Maecenas hendrerit luctus aliquet. Duis v | itae posuere orci. Pellentesque dignissim   |
| Jimmy Breadstick<br>Homework due this week   | 요 Jimmy Breadstick<br>요 Sarah Breadstick       | ••                                            |                                                           |                                             |
| Suzie Breadstick<br>Homework due this week 3 |                                                | Billy Breadstick<br>Last activity 2 days ago  | Jimmy Breadstick<br>Last activity 4 days ago              | Sarah Breadstick<br>Last activity 1 day ago |
|                                              |                                                | > View to do list                             | > View to do list                                         | > View to-do list                           |
|                                              |                                                | > View gradebook                              | > View gradebook                                          | > View gradebook                            |
|                                              |                                                | View notice board                             | > View notice board                                       | > View notice board                         |
| $\bigcirc$                                   |                                                | Recovery PIN - G07274070                      | Recovery PIN - G07274070                                  | Recovery PIN - G07274070                    |

## **The Homework Calendar**

### Homework appears as a block, stretching from the issue date to the due date.

| 1                                                | 3                                              |                                                               |                                               |                                                               | Search fo        | r homework                                  | Q 🖬                              |
|--------------------------------------------------|------------------------------------------------|---------------------------------------------------------------|-----------------------------------------------|---------------------------------------------------------------|------------------|---------------------------------------------|----------------------------------|
| You're viewing<br>Billy Breadstick's<br>homework | © / Calendar<br>Calenda                        | r                                                             |                                               |                                                               | i<br>Ya          | 5 2<br>iomework Des<br>at to submit finishe | 2 2<br>Homework<br>past due date |
| 🔶 Back                                           | My calendar                                    | School calendar                                               |                                               |                                                               |                  |                                             |                                  |
| Homework Calendar                                | All teachers                                   | + All subje                                                   | ets +                                         | All classes                                                   | - All years      | - Ali                                       | tasks +                          |
| B Homework list                                  |                                                |                                                               |                                               |                                                               |                  |                                             |                                  |
| Gradebook                                        | < > т                                          | Karch 9th - 15th, 2015 🗐 Week Month Y                         |                                               |                                                               |                  |                                             |                                  |
| Notice Board 6                                   | Monday<br>09 Mar                               | Tuesday<br>10 Mar                                             | Wednesday<br>11 Mar                           | Thursday<br>12 Mar                                            | Friday<br>13 Mar | Saturday<br>14 Mar                          | Sunday<br>15 Mar                 |
|                                                  | IOS homework<br>(9/DC) Arts<br>Mrs. C Sibley   |                                                               |                                               | Firework safety<br>(9/8ett) Physical Ed<br>Mrs. J. james      | tucation         |                                             |                                  |
|                                                  |                                                | Firework safety<br>(97Eett) Physical Education<br>Mrs.) James |                                               | Firework safety<br>(9/8ett) Physical Education<br>Mrs.) James |                  |                                             |                                  |
|                                                  | 105 hornework<br>(9/DC] Arts<br>Mrs. C. Sibley |                                                               | 105 homework<br>(9/0C) Arts<br>Mrs. C. Sibley |                                                               |                  |                                             |                                  |

## **Homework Description**

Here is a task's title and description, issue and due dates and how it should be submitted.

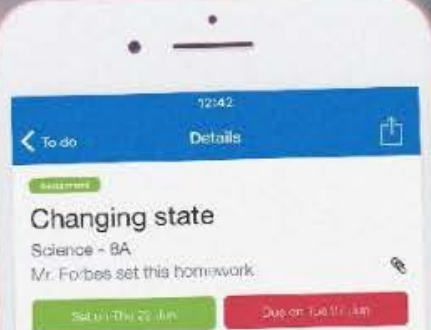

#### Description ~

Please see the attached textbook page. Go over the videos we used in class and complete the homework task at the end of the page.

#### Other information

This homework will take approx. 40 minutes.
Mr. Forbes would like you to hind in this homework in class.

Resources

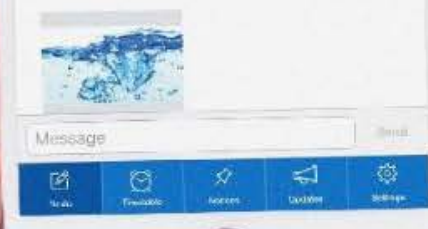

## **Get Notified**

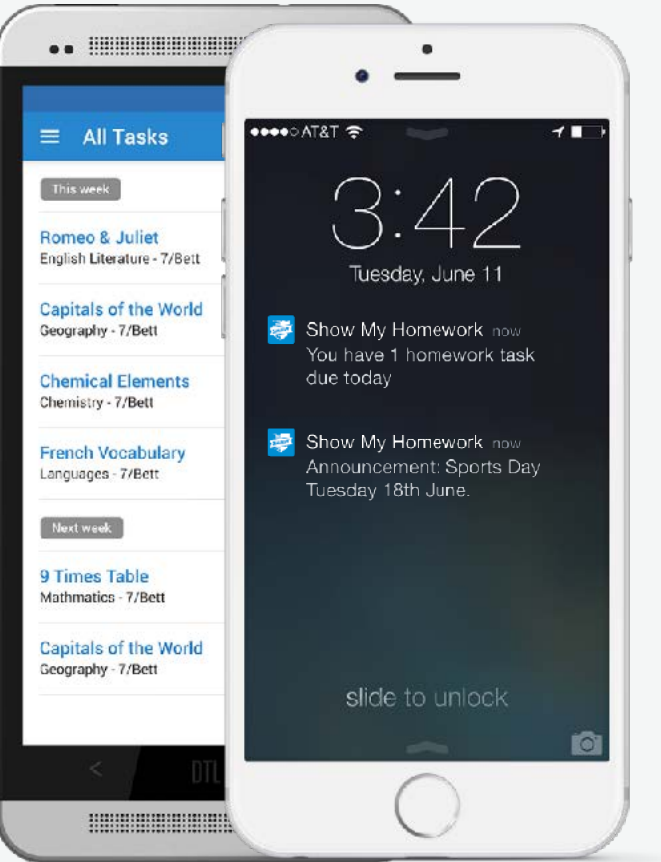

#### In Settings, you can manage notifications

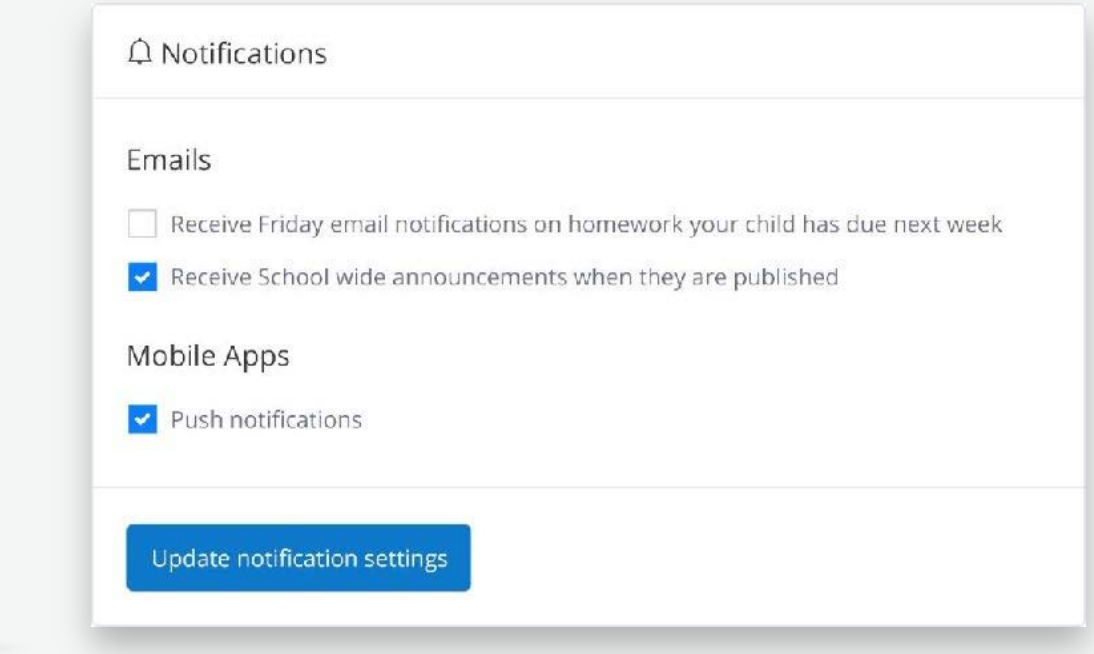

## **The Gradebook**

The Gradebook helps you keep track of the submission status of homework and grades, if applicable.

| • • •            |                                               |   |                     |                 |           |         |
|------------------|-----------------------------------------------|---|---------------------|-----------------|-----------|---------|
| 👼 Show My H      | Homework                                      |   |                     | Search for ho   | mework C  | 2 51 EN |
| g Gradebook      |                                               |   |                     |                 |           |         |
| Gradebo          | ok                                            |   |                     |                 |           |         |
| Select a class   | • Select a teacher                            | • | Select a status     | Homework scarch |           | 1= 1    |
| View the submiss | ion status and grades for your homework tasks | Ŷ |                     |                 |           |         |
| Duc on 🖕         | Homework                                      |   | Subject             | Status          | Grade     |         |
| 20/07/2016       | Computing - increase your knowledge           |   | Computing (Bert 1)  | Submitted       | N/A       | Results |
| 16/07/2016       | Listorical Figure - Facebook Profile          |   | i fistory (S/I fis) | •Submilled late | Level 7   | Results |
| 15/07/2016       | Maths Vocabulary Spelling Test.               |   | Maths (85711)       | Not submitted   | $\otimes$ | Results |
| 02/07/2016       | Computing increase your knowledge             |   | Computing (11/Com)  | Not submitted   | $\otimes$ | Results |
| 23/06/2016       | The Body Year 8 Biology                       |   | Stology (8/5c)      | Submitted       | $\otimes$ | Results |
| 18/06/2016       | Human Geography Questions                     |   | Geography (10/Gco)  |                 |           | Results |
| 17/06/2016       | Key Words Spelling Test                       |   | English (8/Eng)     | Not submitted   | $\otimes$ | Results |
| 04/06/2016       | The body - Year 8 Blology                     |   | Biology (Bert 1)    | Not submitted   | $\otimes$ | Results |
| 04/06/2016       | Liuman Geography Questions                    |   | Geography (10/Geo)  | • Submitted     |           | Results |
| 03/06/2014       | Maths Test                                    |   | Matos (Ra/11)       |                 |           | Results |

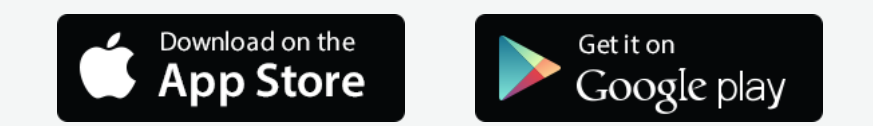

#### Please all get your mobile devices out and download the Show My Homework App.

- Open the app and type in your school's name.
- Type in your email/username and password.
- You will be taken to your child's To-do List
- You can start using Show My Homework on the go

## **Get Notified**

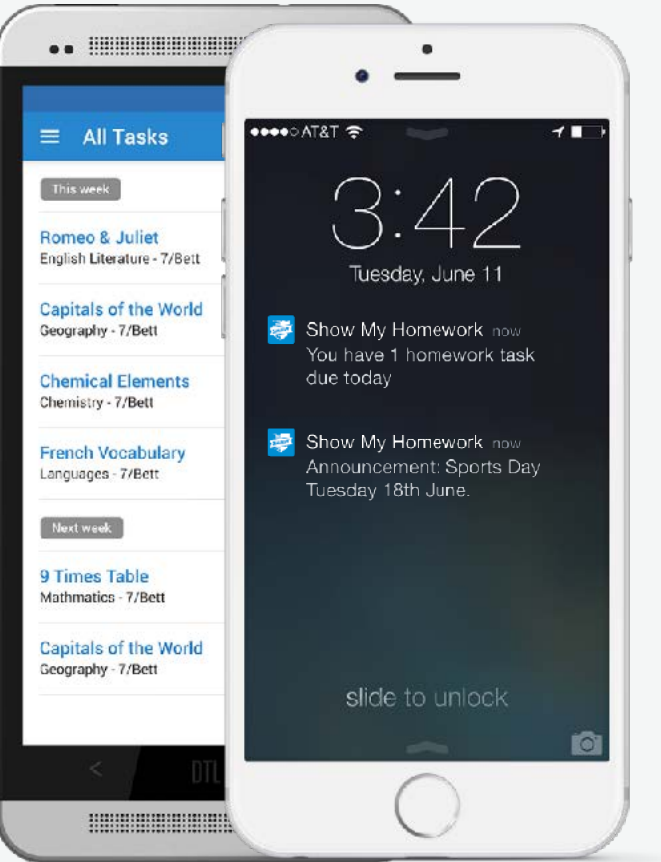

#### In Settings, you can manage notifications

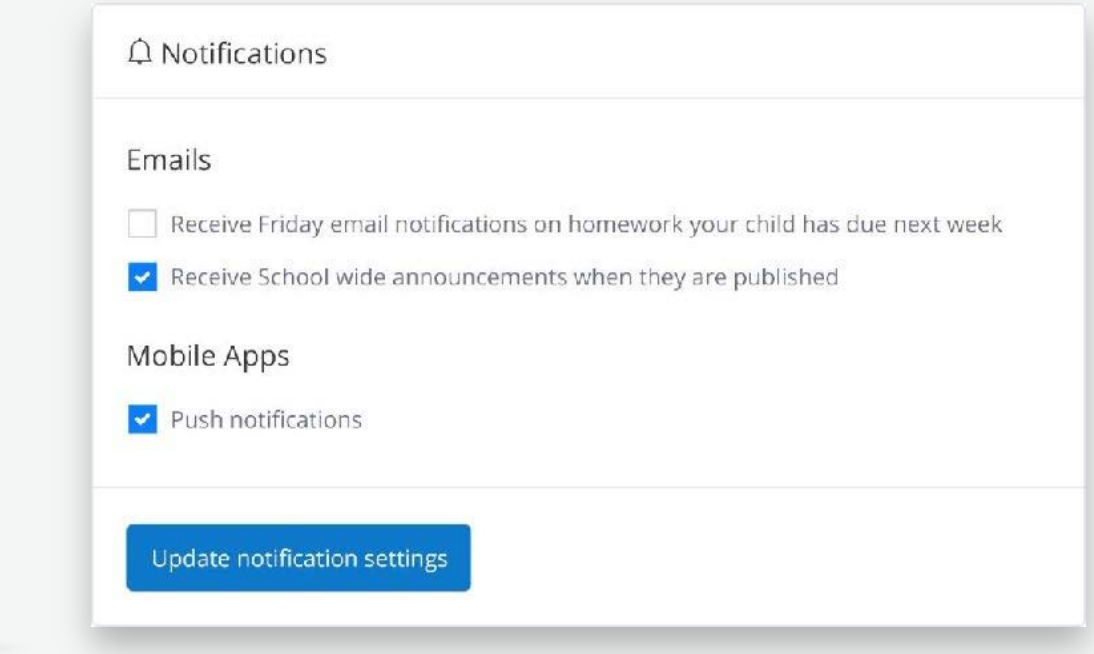

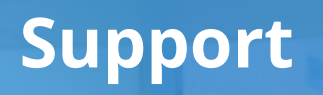

Unlimited support for teachers, students and their parents from our highly skilled team of experts.

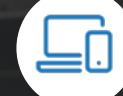

help.showmyhomework.co.uk

020 7197 9550

# **Satchel:** Together through education

www.teamsatchel.com